Q Parent Connection Information

## **Student Name:**

Advisor/Counselor:

What is Q ParentConnection?

This is a program currently being implemented in our district's schools that allow parents to track their student's performance. ParentConnection is a great way to monitor your child's progress and help them continue to excel at their school through effective communication between all stake holders.

This includes: Attendance, Gradebook Information, Marks, Schedule, Transcripts, GPA, Upcoming School Year Re-Enrollment. Additional links and information will also be available on your school website: <u>http://jurupausd.org/school/PedleyElementary/Pages/Default.aspx</u>

## HOW DO I LOG INTO Q ParentConnection?

**Step1**: Go to <u>https://zangle.jusd.k12.ca.us/Live/ParentPortal/</u> **Step 2**: The ParentConnection Login window will appear.

IF YOU KNOW YOUR PASSWORD:

 Step 3a: Enter your PIN:
 and PASSWORD.

 Step 4a: Then, click Log In.
 \*\*\*\*IMPORTANT: You may need to allow pop-ups for this site in your internet browser.\*\*\*\*

## IF YOU DO NOT KNOW YOUR PASSWORD:

Step 3b: Click on the Forget Your Password? Link. Step 4b: Enter this email address:

\*\*\*\*If there is NO EMAIL ADDRESS on file with the school or you have since changed your email address please contact us at one of the following emails <u>areli\_garcia@jusd.k12.ca.us</u> or <u>marlin\_navarrete@jusd.k12.ca.us</u> Please make sure to include the following information in the email you send the office staff. **Your full name, your students full name, date of birth, teacher's name and grade**. This information will be used for verification purposes. Once the information is verified and updated someone from our office staff will respond to your email with the PIN# so you may log in to ParentConnection.

**Step 5b**: A **temporary password** will be emailed to you. Once it is received, **follow step 3a and 3b** to log into your ParentConnection. You must change your password by entering your Temporary Password (A), your email address (B), your New Password (C), and then Submit (D).

## HOW DO I NAVIGATE IN W ParentConnection?

Begin accessing your students information by clicking on the links on the left column. Assignment information is displayed at the teacher's discretion.

If you need assistance, please contact your school site at: <u>marlin\_navarrete@jusd.k12.ca.us</u> or <u>areli\_garcia@jusd.k12.ca.us</u> Note: If you have more than one student in the district with a ParentConnection the student names should appear on a drop\_down menu once the school has activated ParentConnect